## **AKTUALIZACJA OPROGRAMOWANIA**

UWAGA! Aktualizacja oprogramowania to poważna operacja, podczas której na urządzeniu jest instalowana najnowsza wersja systemu. W przypadku, nieprawidłowego wykonania operacji, urządzenie może ulec uszkodzeniu I wymagać naprawy w autoryzowanym centrum serwisowym.

Aby poprawnie wykonać aktualizację zastosuj się do instrukcji poniżej.

- 1. Wejdź na stronę <u>www.pocketbook-reader.pl/wsparcie</u>.
- 2. Pobierz z listy znajdującej się po lewej stronie najnowszą wersję oprogramowania dla danego czytnika.
- 3. Rozpakuj zawartość archiwum, plik: SWUPDATE.BIN należy skopiować do katalogu głównego karty pamięci bądź katalogu głównego pamięci wewnętrznej czytnika.
- 4. Wyłącz PocketBooka poprzez dłuższe naciśnięcie klawisza "Włącz/Wyłącz".
- 5. Włącz Pocketbooka przyciskiem power przytrzymując jednocześnie klawisze "w przód" i "w tył", aż do pojawienia się na ekranie komunikatu "Firmware update" (w przypadku instalacji z karty micro SD, karta powinna być obecna w czytniku).
- 6. Postępuj zgodnie z wyświetlanymi instrukcjami. Podczas aktualizacji urządzenie może zostać parokrotnie zrestartowane.
- 7. Podczas instalacji, gdy pojawi się graficzna ilustracja obrazująca podłączenie kabla USB\* należy podłączyć czytnik przez kabel micro USB do zasilania (laptop, ładowarka). Również, graficzna ilustracja może poprosić o wciśnięcie przycisku menu kontekstowego.

Ξ

\*Konieczność podłączenia czytnika do zasilania podczas instalacji bądź wciśnięcia klawisza menu kontekstowego, może nie wystąpić, w przypadku niektórych modeli czytników)